# INSTRUKTIONER FÖR REGISTRERING I KUKSA

## 1. Om detta är ditt första barn som är scout (eller om du inte från tidigare är registrerad som vårdnadshavare)

- Gå in på följande sida: <u>scout.fi/lippukunta/stigfinnarna-sundom/</u>
- Välj "Bli medlem"
- Välj "På svenska" uppe till höger om du vill ha formuläret på svenska
- Fyll i de uppgifter som efterfrågas. Observera att när du väljer att du vill anmäla ditt minderåriga barn, ska du först fylla i vårdnadshavarens uppgifter och först senare barnets.
- Du får en bekräftelse av registreringen per e-post. I mejlet finns ditt ID-nummer som du senare kan använda för att logga in i scouternas e-tjänst (asiointi.partio.fi). Lösenordet för inloggningen skapar du själv under registreringen
- Barnet registreras som medlem när vi manuellt har godkänt ansökan

## 2. Om du från tidigare har scoutbarn och redan har inloggningsuppgifter till Kuksa

- Gå till adressen <u>https://asiointi.partio.fi</u>
- Logga in med dina inloggningsuppgifter
- Välj "Familj"
- Välj "Lägg till minderårigt barn"
- Fyll i de uppgifter som efterfrågas, telefonnumret kan bra vara vårdnadshavarens
  OBS!!! I e-postfältet får man INTE fylla i vårdnadshavarens adress! Man kan lämna det tomt.
- Välj "Spara och skapa en medlemsansökan"
- Sök och välj scoutkår: Stigfinnarna Sundom
- Skicka
- Barnet registreras som medlem när vi manuellt har godkänt ansökan

## 3. Lägg till vårdnadshavare

Man kan ha två vårdnadshavare kopplade till samma barn. För att bjuda in den andra vårdnadshavaren, gör så här:

- Logga in på adressen <u>https://asiointi.partio.fi</u>
- Välj "Familj"
- Välj "Lägg till vårdnadshavare" under barnets uppgifter
- Fyll i den andra vårdnadshavarens e-postadress och skicka inbjudan

## 4. Glömt inloggningsuppgifterna eller vill skapa nya och koppla till Facebook eller Gmail?

- Ta kontakt med kårens medlemsregisteransvariga eller sundomscout(at)gmail.com, så nollställer vi dina inloggningsuppgifter
- Gå in på adressen https://asiointi.partio.fi
- Välj "Registrering"
- Fyll i ditt målsmans-id och e-postadress (du får id av medlemsregisteransvariga, e-posten måste vara samma adress som i registret!)
- Välj inloggningsmetod
- Klart!